# 特种设备开工告知网上申报流程

### 1、注册登录

输入网址 <u>http://www.hnzwfw.gov.cn/</u>打开河南政务服务网(请使用搜狗浏览器 高速模式或者 360 浏览器极速模式打开)

| 第 河南政务服务网 ×               |                                                                                           |                                               |                                           |                    |          |                    |                                       |                       |                     |          |   | 1 = | Ϋ́   | - 0         | ) ×                                                                    |
|---------------------------|-------------------------------------------------------------------------------------------|-----------------------------------------------|-------------------------------------------|--------------------|----------|--------------------|---------------------------------------|-----------------------|---------------------|----------|---|-----|------|-------------|------------------------------------------------------------------------|
|                           | /www.hnzwfw                                                                               | .gov.cn/                                      |                                           |                    |          |                    |                                       | 82                    | 4 0 -               | · 输入文字搜索 | ŧ | Q [ | B- B | P 0         | ) 🛧                                                                    |
| ★ 收藏 🕤 端政务网 👲 河南省网上 👲 河南省 | 前行政 🛛 😝 行政计                                                                               | 午可查 😝 河南                                      | 1首企业 😝 检验检                                | 测                  |          |                    |                                       |                       |                     |          |   |     |      |             |                                                                        |
|                           | <b>能</b> 河南政                                                                              | <sup>在线数条要条平台</sup><br>文务服务网                  | 河南省切鄉                                     | 地区/部门 •            |          |                    | 国家政务服务平台                              | 河南省政府                 | 门户网站   登            | 録 / 注册   |   |     |      |             |                                                                        |
|                           | 首页 个人办                                                                                    | 事 ~ 法人                                        | 办事 > 公共服                                  | 务~ 阳               | 光政务 ~ 好差 | 平~ 針               | ↓ ↓ ↓ ↓ ↓ ↓ ↓ ↓ ↓ ↓ ↓ ↓ ↓ ↓ ↓ ↓ ↓ ↓ ↓ | 务地图 ~                 |                     |          |   |     |      |             |                                                                        |
|                           | <ul> <li>株门服务</li> <li>● 康民車次村</li> <li>● 侍臣功理</li> <li>● 特征力理</li> <li>● 学位认证</li> </ul> | 4重词 入 ・ 会计<br>1支重词 入・ 河南<br>7町1約 ・ 変短<br>・ 车駅 | ○ 級一批<br>人尽信意未樂 ▲<br>政治書項<br>預約難行<br>進法重項 |                    |          | 聚力・<br>河南省<br>熱口授奈 |                                       | DR<br>XWP<br>N. Young |                     | **       |   |     |      | e<br>e<br>e |                                                                        |
|                           | 特色<br>服务                                                                                  | 5<br>時省通办                                     | 政务服务地图                                    | <b>「</b> 」<br>诉求响应 | 中小微企业服务  | 200<br>招才引智        | 惠民惠农补贴查询                              | 校育服务                  | <b>税</b> =<br>办税便利化 | >        |   |     |      | 1<br>1      | <ul> <li>(要評价)</li> <li>(要確認)</li> <li>(要確認)</li> <li>(人中心)</li> </ul> |
|                           | ⊘ 主题集                                                                                     | <b>咸服务</b> /按:                                | 主題集成服务事项                                  |                    |          |                    |                                       |                       |                     | 更多>>     |   |     |      |             | <b>℁</b><br>×                                                          |

在首页上注册用户并完成实名认证

对注册账号有疑问请拨打 0371-96500 咨询

#### 2、事项选择

账号登录之后,点击选择所要上报的部门(例:上报到信阳市市场监督管理局, 区域选择"信阳市",部门选择"市场监督管理局")

| 計<br>全国一体化在线数务服务平台<br>河南政务服务网 | 河南省 切换地区/部门• | 国家政务服务平 ;<br>台 | 河南省政府门户网 无障碍浏 | 河南蓝天中油洁能科       | 进入老年模式 |
|-------------------------------|--------------|----------------|---------------|-----------------|--------|
| 河南省 > 信阳市<br>信阳市政务服务网厅        |              |                |               |                 |        |
| 浉河区                           | 平桥区          | 羊山新区           | 罗山县           | 光山县             |        |
| 新县                            | 商城县          | 固始县            | 潢川县           | 淮滨县             |        |
| 息县                            | 上天梯非金属矿管理区   | 南湾湖风景区         | 鸡公山管理区        | 高新开发区           |        |
| 潢川经济开发区                       |              |                |               |                 |        |
| 部门 Q 请输入部门名称                  | ŵ            |                |               |                 |        |
| 市残疾人联合会                       | 市人民          | 防空办公室          | 市司法局          |                 |        |
| 市委外事工作委员会办公室                  | 市民族          | 宗教局            | 市文化广电利        | 口旅游局            |        |
| 市交通运输局                        | 市工业          | 和信息化局          | 市人力资源和        | 口社会保障局          |        |
| 市委机要保密局                       | 市金融          | 工作局            | 市公安局          |                 |        |
| 市科技局                          | 市委机          | 肉编制委员会办公室      | 市税务局          |                 |        |
| 市住房和城乡建设局                     | 市政府          | 侨务办            | 河南省工业科        | 1信息化委员会信阳无线电管理周 | 5      |
| 市新闻出版局                        | 市财政          | 19             | 市卫生健康委        | 员会              |        |
| 市商务局                          | 市生态          | 环境局            | 市场监督管理        | 目               |        |
| 市邮政管理局                        | 市住房          | 公积金管理中心        | 市城市管理局        | 3               |        |
| 市民政局                          | 市退役          | 军人事务局          | 市林业和茶产        | 业局              |        |
| 市档案局                          | 市应急          | 管理局            | 市水利局          |                 |        |

### 在事项列表-其他行政权力"特种设备安装、改造、修理告知"点击"在线办理"进入办理

页面

| 全部                                       | 行政许可(111)                               | 行政给付(0)              | 行政检查(1)     | 行政征收(0)      | 行政确认(4)           |
|------------------------------------------|-----------------------------------------|----------------------|-------------|--------------|-------------------|
| 行政强制(0)                                  | 行政裁决(1)                                 | 行政奖励(1)              | 行政处罚(0)     | 公共服务(0)      | 其他行政权力(18)        |
| 仅显示可以在线办理事项                              | 共10项 18个业务办理项                           |                      |             | 请输入您要搜索的事项名称 | 查询                |
| 省专利奖评选                                   |                                         |                      |             |              |                   |
| 国内外专利申请资                                 | 助                                       |                      |             |              |                   |
| 第一类医疗器械产品                                | 品备案                                     |                      |             |              |                   |
| 第一类医疗器械生;                                | 产备案                                     |                      |             |              |                   |
| 1 重大经济和科技活动                              | 动知识产权评议                                 |                      |             |              |                   |
| 特种设备安装、改计                                | 造、修理书面告知                                |                      |             |              |                   |
|                                          | 河南政务服务网<br>www.hnzwfw.gov.cn            |                      |             |              |                   |
|                                          | 特种设备安装、改造、修<br>物项编码 SCID00000QT48821001 | <sup>8</sup> 理书面告知   |             |              |                   |
| 夕 査看 ③ 単台告知 ③ 多台告知   夕 査看 ④ 単台告知   合知书編号 | ★ 部除 ✓ 上报 曲 中语书语写说明 ↓ 5<br>设备名称 平号 (余数) | 協信息<br>使用単位名称 制造単位名称 | 产品制造编号 设备代码 | 申请日期 松准日期    | 设备名称 P<br>状态 審批部门 |
|                                          |                                         |                      |             |              |                   |

#### 3、新建安装告知

点击"单台告知"按钮

| 特种设备安装、改造、修理书面告知         ● 直番       ● 算術報音: SCID00000(148821001         ● 直番       ● 音番       ● 古書书描写说明       ● 反速信息         ● 直番       ● 登台告知       ● 建台告知       ● 建音书描写说明       ● 反速信息         ● 首先       ● 登台告知       ● 建合合物       ● 漫台告知       ● 漫台告知       ● 漫台告知         ● 登台告知       ● 登台合物       ● 漫音 地描写说明       ● 反速信息       ● 受速合称       ● 受重       ● 受速合称       ● 受重       ● 受速合称       ● 受重       ● 受重       ● 受重       ● 受速合称       ● 受重       ● 受重       ● 受重       ● 受重       ● 使用单位名称       ● 回道 单位名称       ● 回道 単位名称       ● 三       ● 受重       ● 受重       ● 受重       ● 受重       ● 受重       ● 受重       ● 回道 ● 受重       ● 受重       < |      |                    |                             |                               |        |        |        |      |    |
|----------------------------------------------------------------------------------------------------|------|--------------------|-----------------------------|-------------------------------|--------|--------|--------|------|----|
| P 查看       ● 学台告知       ● 学名告知       ● 編編       × 删除       ● 上根       ● 申请书填写说明       ● 反馈信息          番知书編号       设备名称       型号 (参数)       使用单位名称       制造单位名称       产品制造编号       设备代码                                                                                                    |      |                    | 特种设备<br><sup>重项编码:</sup> SC | 安装、改造、修3<br>ID00000QT48821001 | 理书面告知  |        |        |      |    |
| 西知书编号         设备名称         型号(参数)         使用单位名称         制造单位名称         产品制造编号         设备代码                                                                                                    | ♪ 査看 | ◎ 单台告知 💿 多台告知 📝 编辑 | ★删除 ✔上报 曲                   | 申请书填写说明 🔰 反馈                  | 信息     |        |        |      |    |
|                                                                                                    |      | 告知书编号              | 设备名称                        | 型号 (参数)                       | 使用单位名称 | 制造单位名称 | 产品制造编号 | 设备代码 | 申请 |
|                                                                                                    |      |                    |                             |                               |        |        |        |      |    |

填写弹出的表格。带有红色星号的项(\*)为必填项。填写完成后点击"保存"按钮

|                  |                                         |                   | 开工       | 告知书信息   |                                 |   |  |
|------------------|-----------------------------------------|-------------------|----------|---------|---------------------------------|---|--|
| 设备信息             |                                         |                   |          |         |                                 |   |  |
| 设备名称*:           |                                         |                   | 设备作      | 七码:*    |                                 |   |  |
|                  | B U I 🖹 X <sup>1</sup> X <sub>2</sub> 🏈 | Ω                 |          |         |                                 |   |  |
| 参数(型号):          |                                         |                   | 设备利      | 中类*:    |                                 |   |  |
|                  |                                         | president and the |          |         |                                 |   |  |
|                  |                                         | -7-5057017        |          | Z ⊕II*• |                                 |   |  |
| 收留地/示。<br>制造单位信息 |                                         | 反日                | n j ikke | <u></u> |                                 |   |  |
| 制造单位信息           | 「编号)*:                                  |                   |          | 单位全称*:  |                                 |   |  |
| 统一社会信            | 用代码*:                                   |                   |          | 许可证编号*: |                                 |   |  |
| 安装改造维            | 修日期*                                    |                   | 9        |         |                                 |   |  |
| 施工单位信息           |                                         |                   |          |         |                                 |   |  |
| 单位               | 立全称*                                    |                   |          | 施工类别*:  |                                 | ~ |  |
| 统一社会信用           | 月代码*:                                   |                   |          |         |                                 |   |  |
| 许可认              | E编号*:                                   |                   |          | 许可证有效期* |                                 | 3 |  |
| I                | 关系人*                                    |                   |          | 固定电话*   | 例: 0371-12345678                |   |  |
| 移动               | b电话*:                                   |                   |          | 传真      | 例: 0371-12345678                |   |  |
| <del>行</del> 〕   | 牧区划*:                                   |                   |          | 邮编      | 471100                          |   |  |
|                  | 地址*:                                    |                   |          |         |                                 |   |  |
| 使用单位信息           |                                         |                   |          |         |                                 |   |  |
| 单位               | 立全称 <sup>*</sup> :                      |                   |          |         |                                 |   |  |
| 统一社会信用           | 月代码*:                                   |                   |          |         |                                 |   |  |
| I                | 关系人*:                                   |                   |          | 固定电话*:  | 列: 0371- <mark>1</mark> 2345678 |   |  |
| 移动               | b电话*:                                   |                   |          | 传真:     | 列: 0371- <mark>1</mark> 2345678 |   |  |
| 行                | 女区划*:                                   |                   |          | 邮编:     |                                 |   |  |
|                  | 地址                                      |                   |          |         |                                 |   |  |

# (若对内容填写有疑问,可点击"申请书填写说明"按钮,查看表格内容如何填写)

|      |        |       |     |     | 特种论  | <mark>C备</mark><br>:SCI | 安装、改造<br>ID00000QT4882 | 、修<br>1001 | 理书面告知  |        |
|------|--------|-------|-----|-----|------|-------------------------|------------------------|------------|--------|--------|
| り 査看 | ③ 单台告知 | ③多台告知 | ≥编辑 | ★删除 | ✔ 上报 | 曲                       | 申请书填写说明                | ₩ 反饮       | 贵信息    |        |
|      | 볃      | 5知书编号 |     | ì   | 设备名称 | -                       | ±5 (9%                 | ,          | 使用单位名称 | 制造单位名称 |
|      |        |       |     |     |      |                         |                        |            |        |        |
|      |        |       |     |     |      |                         |                        |            |        |        |
|      |        |       |     |     |      |                         |                        |            |        |        |
|      |        |       |     |     |      |                         |                        |            |        |        |
|      |        |       |     |     |      |                         |                        |            |        |        |

# 4、添加人员信息

第3步新建的申请保存完成后,会多出额外2页,如下图。

| 告知书填写信息         |                                         | 2                           |
|-----------------|-----------------------------------------|-----------------------------|
|                 | ġ                                       | 1 2 3<br>約5年488 持正人表信息 附件上传 |
| 派在庄白            |                                         | 开工告知书信息                     |
| 设备名称*:测试<br>BU」 | Γ 🗛 X <sup>2</sup> X <sub>2</sub> 🤌 Ω 🔳 | 设备代码** 测试                   |
| 参数(型号); 测试      |                                         | 设备种类*: 安全阀 ····             |

# 点击持证人员信息。点击批量添加

| 告知书填写信息  |         |           | <b>1</b><br>告知书信<br>3 | 2 3<br>時在人员信息 附件上作<br>寺证人员情况 | 9  |     | 13             |
|----------|---------|-----------|-----------------------|------------------------------|----|-----|----------------|
| ◎ 批量増加   | ≥完善     | ★删除       |                       |                              |    |     | 前往特设人员库        |
|          | 姓名      | 身份证编号     | 学历                    | 所学专业                         | 职务 | 持证情 | 况              |
|          |         |           |                       |                              |    |     |                |
| 10 🗸   H | 4 0 / ( | ) > > I S |                       |                              |    |     | 每页 10 条, 共 0 9 |

勾选参与施工的作业人员,点击"添加"按钮。

| ◎ 添加 1元75: 人口 | 9次元音列应的! | 正节1首息,后才可以深 | к/ЛН : | X±- | ロ・靖朝人姓名 | 「り雪 |
|---------------|----------|-------------|--------|-----|---------|-----|
|               | 性别       | 身份证编号       | 出生日期   | 学历  | 所学专业    | 职称  |
| 2             |          |             |        |     |         |     |
|               |          |             |        |     |         |     |
|               |          |             |        |     |         |     |
|               | 1        |             |        |     |         |     |
|               | ,        |             |        |     |         |     |
|               |          |             |        |     |         |     |
|               |          |             |        |     |         |     |
|               |          |             |        |     |         |     |
|               |          |             |        |     |         |     |
|               |          |             |        |     |         |     |
|               |          |             |        |     |         |     |

添加成功后,点击确认,并关闭窗口

| )添加提示:人 | 员必须完善对应的 | 证书信息后才可以添       | shq!                      | 姓          | 名: 请输入姓名 | ₽ 查询 |
|---------|----------|-----------------|---------------------------|------------|----------|------|
| 姓名      | 性别       | 身份证编号           | 出生日期                      | 学历         | 新学专业     | 职称   |
|         |          |                 |                           |            |          | 1    |
|         |          |                 |                           |            |          |      |
|         |          | 18 78           |                           | 52         |          |      |
|         |          | 172 48          |                           | 63         |          |      |
|         |          |                 |                           |            |          |      |
|         |          | 🚺 获取成功。请继       | 续将人员信息编辑完善们               | 意思!        |          |      |
|         |          |                 | 续将人员信息编辑完善(<br>确定         | É.         |          |      |
|         |          | <b>!</b> 获取成功请继 | 续将人员信息编辑完善(<br>确定         | <u>i</u> . |          |      |
|         |          | <u>,</u> 获取成为清楚 | 藥将人员信息病 <b>报完善信</b><br>确定 |            |          |      |
|         |          |                 | 卖将人员信息编辑完善们<br>确定         | ŝ®!        |          |      |

# 5、完善人员信息

选中一个人员,点击 "完善"按钮

|           | 「日本の日本の日本の日本の日本の日本の日本の日本の日本の日本の日本の日本の日本の日 | 2 3                       | ł                                                                             |                                                                                                  |                                              |
|-----------|-------------------------------------------|---------------------------|-------------------------------------------------------------------------------|--------------------------------------------------------------------------------------------------|----------------------------------------------|
|           | ŧ                                         | 寺证人员情况                    |                                                                               |                                                                                                  |                                              |
| 完善 ※ 删除   |                                           |                           |                                                                               |                                                                                                  | ◎ 前往特设人员库                                    |
|           | 学历                                        | 所学专业                      | 职务                                                                            | 持证情                                                                                              | 况                                            |
|           |                                           |                           |                                                                               |                                                                                                  |                                              |
|           |                                           |                           |                                                                               |                                                                                                  |                                              |
| 1/1 ) 1 3 |                                           |                           |                                                                               |                                                                                                  | 毎页 10 条 共 2 4                                |
|           | 完善× 勤除<br>                                | ★知中位<br>売高<br>身份正确号<br>学历 | 田田福田 神正人氏屈臣 附件上作<br><b>持正人员情况</b><br>完善 2 一 一 一 一 一 一 一 一 一 一 一 一 一 一 一 一 一 一 | ENTHESE WICLER 持证人只信息 NICLER          規畫       #证人只信記         現書       学历         月份证编号       学历 | 田田福田 Pr正人民信服 Prit上作<br>存正人民信况<br>完善 × 御除<br> |

### 一般无需修改,直接点击"保存"按钮

| 複     |          | 22 |
|-------|----------|----|
|       | 持证人员情况   |    |
| 姓名:   | 身份证编号:   |    |
| 学历:   | ▼ 所学专业:  |    |
| 职务:   | 作业项目、类别: |    |
| 证书编号: |          |    |
|       | ₩ 保存 N 消 |    |
|       |          |    |

对列表中每个人员,都如此进行操作。

### 6、上传附件

点击"附件上传",进入附件页

点击上传按钮,上传使用资格(特种设备生产/安装许可证)

| 가지가 제작 기 명함             |      | 3<br>(#11 10/14) |    |  |
|-------------------------|------|------------------|----|--|
| <mark>图例:</mark>        | 不必填项 |                  |    |  |
| 附件名称                    | 附件大小 | 操作日期             | 操作 |  |
| ■ 必传附件                  |      |                  |    |  |
| 4 特种设备施工资格(许可证或首次受理决定书) |      |                  | 上传 |  |
| 三 非必传附件                 |      |                  |    |  |
|                         |      |                  | 上传 |  |

## 7、上报

选中创建的申请,点击"上报"按钮。弹出的确认框,点确认按钮

|            |          | <b>-2</b> . www | .nnzwiw.gov.en |             |          |        |      |  |  |  |  |  |  |
|------------|----------|-----------------|----------------|-------------|----------|--------|------|--|--|--|--|--|--|
|            |          | 特种设备            | 安装、改造、修        | 理书面告知       |          |        |      |  |  |  |  |  |  |
|            |          |                 |                |             |          |        |      |  |  |  |  |  |  |
| ● 単台告知 ◎ 多 | 台告知 🥜 编辑 | ×删除 ✓上报 商       | 申请书填写说明 🗼 反    |             |          |        |      |  |  |  |  |  |  |
| 日本 告知书録    | 畤        | 设置合称            | 型号 (参数)        | 使用单位名称      | 制造单位名称   | 产品制造编号 | 设备代码 |  |  |  |  |  |  |
| 2          |          | 测试              | 漢船式            | 济源中联水泥有限公   | 測试       | 测试     | Mit  |  |  |  |  |  |  |
|            |          |                 |                |             |          |        |      |  |  |  |  |  |  |
|            |          |                 |                |             |          |        |      |  |  |  |  |  |  |
|            |          |                 |                |             |          |        |      |  |  |  |  |  |  |
|            |          |                 |                |             |          |        |      |  |  |  |  |  |  |
|            |          |                 |                |             |          |        |      |  |  |  |  |  |  |
|            |          |                 |                |             |          |        |      |  |  |  |  |  |  |
|            |          |                 |                |             |          |        |      |  |  |  |  |  |  |
|            |          |                 |                |             |          |        |      |  |  |  |  |  |  |
|            |          |                 |                |             |          |        |      |  |  |  |  |  |  |
|            |          |                 |                |             |          |        |      |  |  |  |  |  |  |
| 系统提示       |          |                 |                |             |          | 23     |      |  |  |  |  |  |  |
| -          |          |                 |                |             |          |        |      |  |  |  |  |  |  |
| (2) 申请材料   | 圣受理后不能做任 | E何修改,如需修改只能     | 能在补正材料里提交相     | 相关补正材料! 请确认 | 提交前内容正确! |        |      |  |  |  |  |  |  |
| 4          |          |                 |                |             |          |        |      |  |  |  |  |  |  |
|            |          | 确知              | 定 取消           |             |          |        |      |  |  |  |  |  |  |
|            |          |                 | _              |             |          |        |      |  |  |  |  |  |  |
|            |          |                 |                |             |          |        |      |  |  |  |  |  |  |

上报成功后,状态列 会显示已上报。若仍显示草稿,请检查人员信息是否完善、附件是否 上传。

| の査査 | ◎ 单台告知 | ◎ 多台告知 | 2988 × | Bitte 🗸 Li | 曲 申请书填写 | <b>导说明 🕴 反馈信息</b> |              | 设备名称 | ▶ 査询 |      |      |     |      |
|-----|--------|--------|--------|------------|---------|-------------------|--------------|------|------|------|------|-----|------|
|     | 告知书编号  |        | 设备名称   |            | 型号 (参数) | 使用单位名称            | 用单位名称 制造单位名称 |      | 设备代码 | 申请日期 | 批准日期 | 状态  | 审批部门 |
|     |        |        |        |            |         |                   |              |      |      |      |      | 已上报 |      |

#### 8、等待市监局受理完成

#### 9、查看告知书

市监局受理完成后,状态会变成已受理,告知书编号也会出现 此时可点击"查看"按钮,查看受理后的 特种设备安装改造维修告知书

| ₽ 査者 | ◎ 单台告知    | ③ 多台告知      | 2编辑 | ★删除  | ✔上报 | 曲 申请书填写 | 说明 👃 反馈信息 |        |        |      |      |      | 设备名称 |    | ₽童词 |
|------|-----------|-------------|-----|------|-----|---------|-----------|--------|--------|------|------|------|------|----|-----|
| 0    | 告知=       | 书编号         |     | 设备名称 | ±   | 1号 (参数) | 使用单位名称    | 制造单位名称 | 产品制造编号 | 设备代码 | 申请日期 | 批准日期 | 状态   | 审批 | 部门  |
|      | HNKGGZ010 | 00500000002 |     |      |     |         |           |        |        |      |      |      | 已受理  |    |     |

告知书 上方应出现告知书编号,下方应出现二维码。

若无二维码,请重新点击"查看",等待二维码刷新出来。

可点击"下载"按钮,把告知书保存到本地

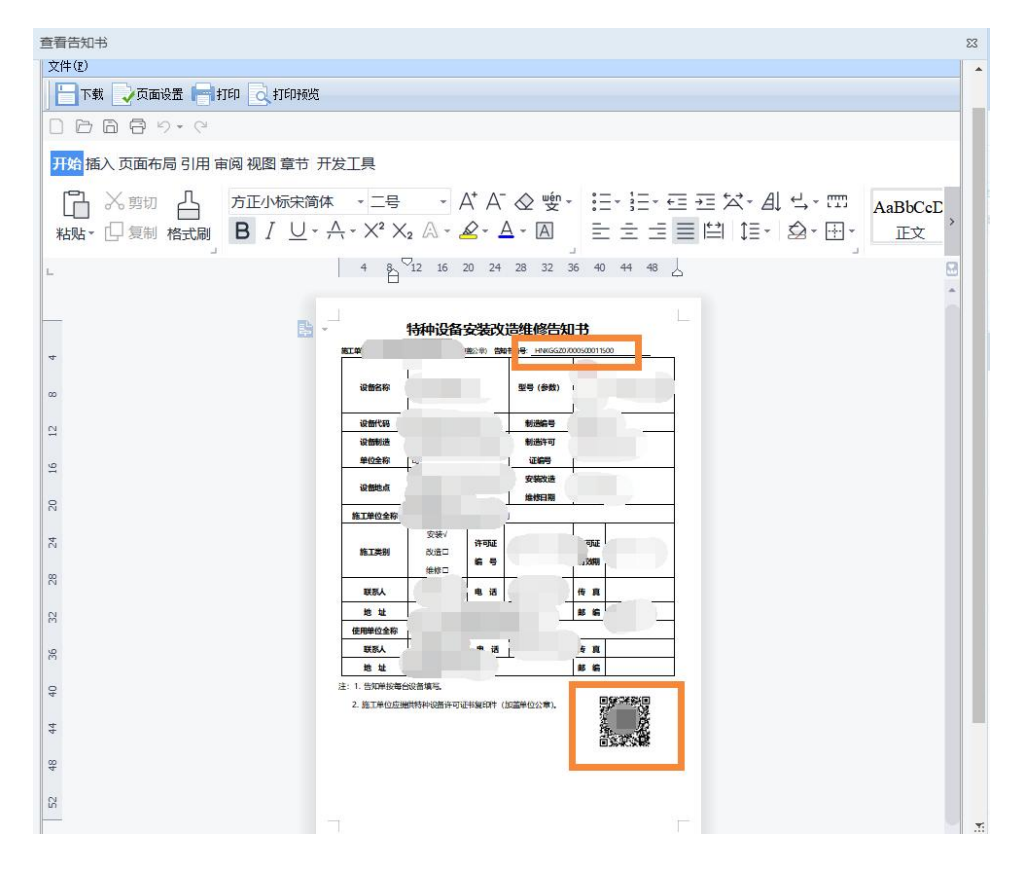